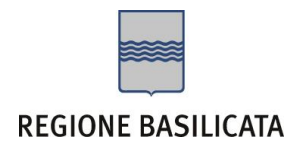

## FASI DA ESEGUIRE ON-LINE

- a) "registrazione" del candidato mediante apposito link presente sul portale della Regione Basilicata e rilascio delle credenziali di accesso necessarie per procedere alla "candidatura telematica", vedi allegato;
- b) Compilazione della "candidatura telematica" secondo il modello illustrato nel formulario.

## PRIMA FASE: "registrazione"

1. L'utente dovrà registrarsi online all'indirizzo:

http://www.basilicatanet.it/basilicatanet/site/Basilicatanet/home.jsp cliccando su "SERVIZI ON-LINE" ed infine su "REGISTRATI"

| A https://ibasho.basilic    | atanet.it/profile/cprofile                                                                                                    |                                                                                                    | ▼ C                                                                                                    | S - Google P |  |
|-----------------------------|----------------------------------------------------------------------------------------------------|----------------------------------------------------------------------------------------------------|----------------------------------------------------------------------------------------------------|--------------|--|
| Z Pluvisitati 💭 Come inizia | REGIONE BASIL                                                                                                    | ICATA II Preside                                                                                                    | IL MIO ACCOUNT                                                                                                    |              |  |
|                             | Vai el<br>Parti PERSONALI<br>Dati PERSONALI<br>Dati accesso<br>I tuoi dati<br>Privacy<br>Riepilogo<br>ENTE / IMPRESA<br>Ente<br>Impresa | CHIE' SERVIZI ON-LINE<br>Dati accesso<br>Nome utente (*)<br>Password (*)<br>E-Mail (*)<br>PEC                                                                        | CONSULTAZIONE TEMI                                                                                                    | ssword       |  |
|                             | Financiario da TIC balancia 2007                                                                                                    | (*) Campi obbligatori. (**) Un<br>©2012 Registrazione account<br>Il portale è ottinizzato per Intern<br>Si consiglia di utilizzare le versi<br>nevigazione ottinale. | solo campo é obbligatorio.<br>Regione Basilicata<br>et Suptorer, Mozila Frefox e Google Chrome.<br>ni plu aggiornate di tai browser per una | Prosegy      |  |

o se è già registrato dovrà verificare la bontà delle credenziali provando ad effettuare un accesso a <u>https://ibasho.basilicatanet.it/IbashoMyPage</u>

2. L'utente dopo aver fatto accesso con "Nome Utente" e "Password" indicati in fase di registrazione dovrà, eventualmente, indicare se intende accreditarsi come Ente o Impresa, indicando, nel caso di Ente i dati dello stesso.

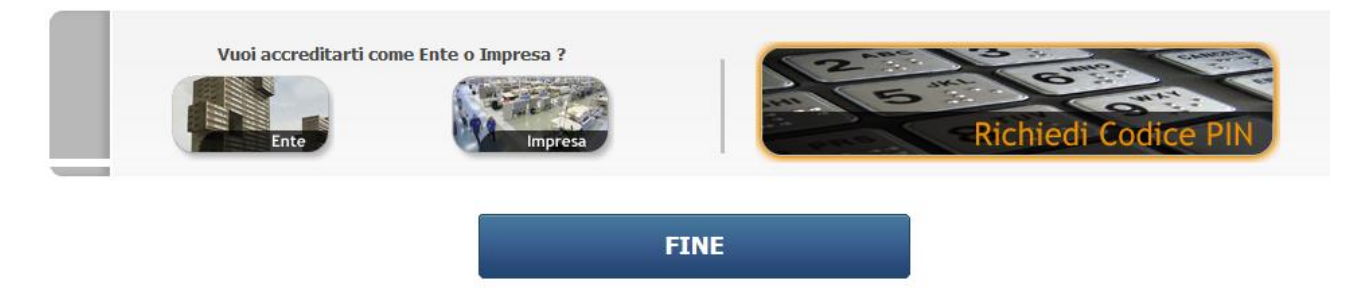

3. L'utente dovrà richiedere attivazione del PIN seguendo la procedura online o cliccando prima su "PAGINA PERSONALE" e poi su "RICHIEDI PIN" o direttamente all'indirizzo: <u>http://richieste.regione.basilicata.it/pin</u>/ cliccando su "Procedi ora con la richiesta del PIN"

Verrà visualizzata la seguente pagina:

| Firefox T Home Pin      | × 🗇 Teletu Mail - pasqu                      | uale.arcieri@teletu × +                                                                                                    |                                                  |                                             | 1.00                               |       |
|-------------------------|----------------------------------------------|----------------------------------------------------------------------------------------------------|--------------------------------------------------|---------------------------------------------|------------------------------------|-------|
| richieste.regione.basil | icata.it/pin/home.jsp?1331628696456          |                                                                                                    |                                                  | ☆ マ C 🚼 - Googi                             | le                                 | ۹ 🖬 🖸 |
| _                       |                                              | RICHIESTA CODICE PIN                                                                                                    |                                                  | 5 6                                         | WIT                                |       |
|                         | <b>REGIONE BASILICATA</b>                    | Il Presidente della Regione                                                                                                | Giunta Consiglio                                 | - UN                                        | 9                                  |       |
|                         | vai al<br>Portale<br>Territoriale            | ai alla home<br>ICHIESTA PIN MODIFICA DATI ES                                                                              | ;CI                                              | Cerca nel sito                              | P Cerca                            |       |
|                         | Vuoi richiedere il PIN per l'a               | _                                                                                                    |                                                  |                                             |                                    |       |
|                         | Sono in possesso<br>di Firma Digitale<br>com | Non sono in pos<br>di Firma Digitale                                                                                       | esso<br>clíčca qui                               | Sono in possesso del c<br>di attivazione at | iodice<br>tiva PIN                 |       |
|                         | Reandato de frei lances 2007/0701 de no      | t Pin<br>tale è ottimizzato per internet Explorer 8.0 o superior<br>disponi di tale browser o la versione è obsoleta dicca | E. fondo<br>exangere<br>Quí . expensa<br>expensa |                                             | Investiamo<br>șul nostro<br>futuro |       |

Se l'utente clicca su "Sono in possesso di Firma Digitale" compare la seguente videata:

| C Servizi on basilicata.it/pin/home.jsp?tile=digitalsignature Vai al/ Portale Portale SERVIZI ON-LINE RICHIESTA PIN MODIFICA DATI ESCI Cerca nel sito P Cerca                                                                                                    | ρ 🔒 🗖 |
|----------------------------------------------------------------------------------------------------|-------|
| vai al<br>Portale<br>Territoriale                                                                                                    |       |
| Leggi e sottoscrivi la liberatoria per l'accesso ai servizi on line della Regione Basilicata     1. Con la smart card di firma inserita nel lettore,<br>attendi il download della liberatoria fino al<br>raggiungimento del 100% della barra di<br>avanzamento.     2. Clicca sul bottone "Visualizza" e leggi il testo della<br>liberatoria.     3. Sottoscrivi la liberatoria cliccando sul bottone<br>"Firma" e inserisci il PIN della tua smart card.     4. Attendi il caricamento della liberatoria fino al<br>raggiungimento dell 100% della barra di |       |
| avanzamento.<br>5. Il procedimento è completo. A breve riceverai il PIN<br>per l'accesso ai servizi.<br>Consulta la documentazione<br>> Informativa sulla Privacy<br>> Liberatoria<br>> Richiesta PIN per minore<br>> Ritiro PIN delegato Ente<br>La firma digitale non ha funzionato? Clicca qui!<br>Modifica Dati                                                                                                    |       |

- 4. Basta eseguire le fasi elencate e attendere il ricevimento del Codice di Attivazione, una volta ottenuto, dovrà collegarsi all'indirizzo <u>https://ibasho.basilicatanet.it/IbashoMyPage</u>,autenticarsi con "Nome Utente" e "Password" indicati in fase di registrazione, cliccare sulla funzione "Attiva PIN", inserire il codice di attivazione in suo possesso e a quel punto l'utente potrà disporre del PIN, stampandone una copia oppure ricevendone una copia sulla propria casella email.
- 5. Se l'utente clicca su "Non sono in possesso di Firma Digitale" compare una videata con, in "Consulta documentazione", l'informativa sulla privacy e la liberatoria da stampare e firmare e portare perso uno sportello URP Regionale
- 6. L'utente dopo essersi presentato allo sportello ed aver ricevuto il Codice di Attivazione dovrà collegarsi all'indirizzo <u>https://ibasho.basilicatanet.it/IbashoMyPage</u>,autenticarsi con "Nome Utente" e "Password" indicati in fase di registrazione, cliccare sulla funzione "Attiva PIN", inserire il codice di attivazione in suo possesso e a quel punto l'utente potrà disporre del PIN, stampandone una copia oppure ricevendone una copia sulla propria casella email.